## **UN BUSINESS INTELLIGENCE**

## QUICK GUIDE: Preferences and Accessibility

Setting Your Preferences & Accessibility

- 1. Go to UWBI PROD: https://uwbi.wisconsin.edu
- In the top right of your header menu select the dropdown arrowby Signed in as Username.
- 3. Select My Account

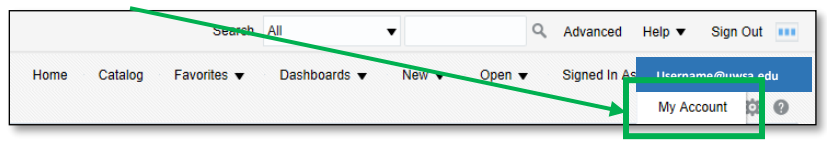

4. Make desired changes such as your default landing page:

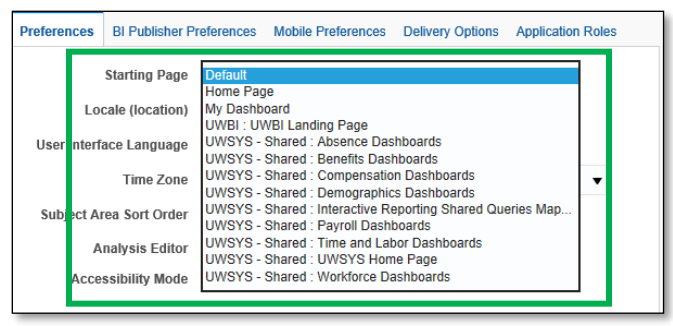

5. You can al so turn on and off the accessibility mode:

| lear ID: Usarnama@uura a     | 4                                                                |
|------------------------------|------------------------------------------------------------------|
| isplay Name: Username@uwsa.e | au<br>wsa.edu                                                    |
| Preferences BI Publisher P   | references Mobile Preferences Delivery Options Application Roles |
| Starting Page                | Default                                                          |
| Locale (location)            | Default - English - United States                                |
| User Interface Language      | Default - English                                                |
| Time Zone                    | Default - Unknown Time Zone                                      |
| Subject Area Sort Order      | Default - Sort in Saved Order 💌                                  |
| Analysis Editor              | Default - Start on Results tab when editing Analysis 💌           |
| Accessibility Mode           | ● Default ◯ On ◯ Off                                             |
|                              |                                                                  |
|                              |                                                                  |
|                              |                                                                  |
|                              |                                                                  |
|                              |                                                                  |
|                              |                                                                  |

**NOTE:** If you need additional assistance with accessibility, contact your campus BI contact at: <u>https://www.wisconsin.edu/bi/uwbi-</u> <u>support/</u> or contact the UWBI enterprise support team at: <u>uwbi@uwsa.edu</u>.

6. When you have competed any preference updates, select the OK button located in the lower right corner of the pop-up box.